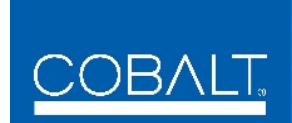

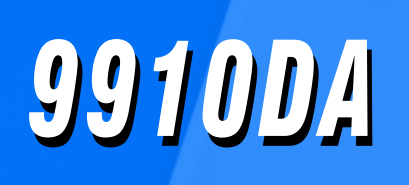

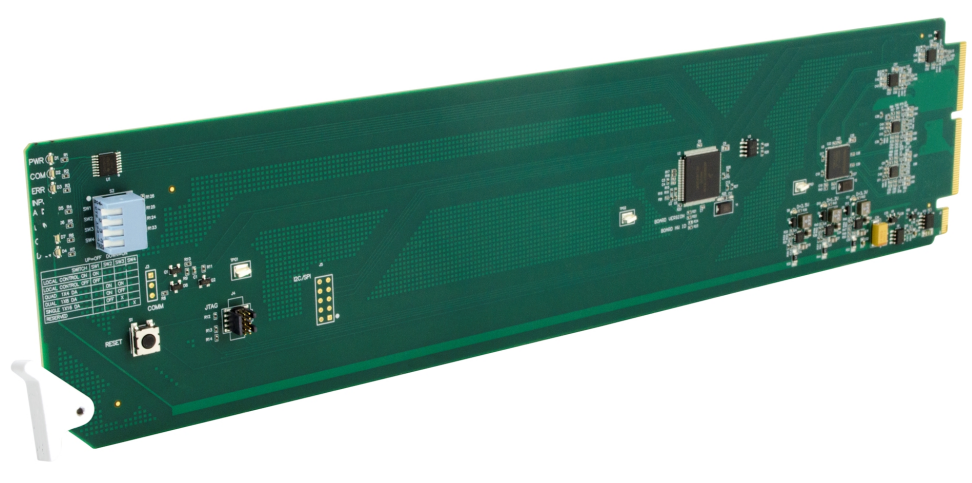

# **3G/HD/SD/ASI Multi-Rate DA** with x4 Output Crosspoint

- 9910DA-4Q-3G-RCK (Reclocking)
   9910DA-4Q-3G (Non-Reclocking)
   9910DA-2Q-3G-RCK (Reclocking)
   9910DA-1Q-3G (Non-Reclocking)
   9910DA-1Q-3G (Non-Reclocking)

# **Product Manual**

|                | Cobalt Digital Inc.                                                                                       |
|----------------|----------------------------------------------------------------------------------------------------|
| <u>COBALT.</u> | 2506 Galen Drive<br>Champaign, IL 61821<br>Voice 217.344.1243 • Fax 217.344.1245<br>www.cobaltdigital.com |

## Copyright

#### ©Copyright 2021, Cobalt Digital Inc. All Rights Reserved.

Duplication or distribution of this manual and any information contained within is strictly prohibited without the express written permission of Cobalt Digital Inc. This manual and any information contained within, may not be reproduced, distributed, or transmitted in any form, or by any means, for any purpose, without the express written permission of Cobalt Digital Inc. Reproduction or reverse engineering of software used in this device is prohibited.

#### Disclaimer

The information in this document has been carefully examined and is believed to be entirely reliable. However, no responsibility is assumed for inaccuracies. Furthermore, Cobalt Digital Inc. reserves the right to make changes to any products herein to improve readability, function, or design. Cobalt Digital Inc. does not assume any liability arising out of the application or use of any product or circuit described herein.

## **Trademark Information**

**Cobalt**<sup>®</sup> is a registered trademark of Cobalt Digital Inc.

**Compass**<sup>®</sup> is a registered trademark of Cobalt Digital Inc.

openGear<sup>®</sup> is a registered trademark of Ross Video Limited. DashBoard<sup>TM</sup> is a trademark of Ross Video Limited.

Congratulations on choosing the Cobalt<sup>®</sup> **9910DA** 3G/HD/SD/ASI Multi-Rate DA with x4 Output Crosspoint. (This manual covers the **9910DA** DA Quad-Channel (**4Q**), Dual-Channel (**2Q**), and Single-Channel (**1Q**) models, each available as Reclocking (-**RCK**) and Non-Reclocking). The 9910DA cards are part of a full line of modular processing and conversion gear for broadcast TV environments. The Cobalt Digital Inc. line includes video decoders and encoders, audio embedders and de-embedders, distribution amplifiers, format converters, remote control systems and much more. Should you have questions pertaining to the installation or operation of your card, please contact us at the contact information on the front cover.

| Manual No.:                                         | 9910DA-3G-OM                                                                                                    |
|-----------------------------------------------------|----------------------------------------------------------------------------------------------------|
| Document Version:                                   | V1.7                                                                                                    |
| Release Date:                                       | June 14, 2021                                                                                                    |
| Applicable for<br>Firmware Version<br>(or greater): | 2.1.1                                                                                                    |
| Description of<br>product/manual<br>changes:        | <ul> <li>Clarify card-edge local control modes for all model variants including -1Q and -2Q model variants.</li> <li>Edit manual to show enhanced rear module labeling views.</li> </ul> |

| Chapter 1 | Introduction                                                     | 1-1 |
|-----------|------------------------------------------------------------------|-----|
| •         | Overview                                                         | 1-1 |
|           | Manual Conventions                                               | 1-2 |
|           | Warnings, Cautions, and Notes                                    | 1-2 |
|           | Labeling Symbol Definitions                                      | 1-3 |
|           | Safety Summary                                                   | 1-3 |
|           | Warnings                                                         | 1-3 |
|           | Cautions                                                         | 1-3 |
|           | 9910DA Functional Description                                    | 1-4 |
|           | 9910DA Rear I/O Modules                                          | 1-4 |
|           | Technical Specifications                                         | 1-6 |
|           | Warranty and Service Information                                 | 1-7 |
|           | Cobalt Digital Inc. Limited Warranty                             | 1-7 |
|           | Contact Cobalt Digital Inc.                                      | 1-8 |
| Chapter 2 | Installation and Setup                                           | 2-1 |
| •         | Overview                                                         | 2-1 |
|           | Card-Edge Switches and Monitoring                                | 2-1 |
|           | Input/Output Routing With Card in Card-Edge (Local) Control Mode | 2-2 |
|           | Installing the 9910DA Into a Frame Slot                          | 2-4 |
|           | Installing a Rear I/O Module                                     | 2-4 |
|           | 9910DA Rear I/O Modules                                          | 2-7 |
| Chapter 3 | Operating Instructions                                           | 3-1 |
| <b>F</b>  | Overview                                                         | 3-1 |
|           | Accessing the 9910DA Card via Remote Control                     | 3-1 |
|           | Accessing the 9910DA Card Using DashBoard <sup>TM</sup>          | 3_1 |
|           | Checking 9910DA Card Information and Status                      | 3-2 |
|           | 9910DA Function Menu List and Descriptions                       | 3_3 |
|           | Output Source Crosspoint Control                                 | 3_0 |
|           | Reclock Outputs Control                                          | 3-4 |
|           | Alarms Setup Controls                                            | 3-4 |
|           | Presets                                                          | 3-4 |
|           | Troubleshooting                                                  | 3-6 |
|           | Basic Troubleshooting Checks                                     | 3_7 |
|           | 9910DA Processing Error Troubleshooting                          | 3-8 |
|           | Troubleshooting Network/Remote Control Errors                    | 3-8 |
|           | In Case of Problems                                              | 3-8 |

This page intentionally blank

## Chapter 1

# Introduction

## **Overview**

This manual provides installation and operating instructions for the 9910DA Multi-Rate DA with x4 Output Crosspoint cards (also collectively referred to herein as the 9910DA).

- Note: This manual covers the 9910DA-series, which consists of the:
  - **9910DA-4Q-3G-RCK** 3G/HD/SD-SDI Quad-Channel Multi-Rate Reclocking DA with x4 Output Crosspoint (and non-reclocking version **9910DA-4Q-3G**)
  - **9910DA-2Q-3G-RCK** 3G/HD/SD-SDI Dual-Channel Multi-Rate Reclocking DA with x4 Output Crosspoint (and non-reclocking version **9910DA-2Q-3G**)
  - **9910DA-1Q-3G-RCK** 3G/HD/SD-SDI Single-Channel Multi-Rate Reclocking DA (and non-reclocking version **9910DA-1Q-3G**)

These cards vary primarily as having (or not having) a multi-input crosspoint, and the I/O size of the crosspoint. Where differences exist, the differences are described for each individual model.

This manual consists of the following chapters:

- **Chapter 1, "Introduction"** Provides information about this manual and what is covered. Also provides general information regarding the 9910DA.
- Chapter 2, "Installation and Setup" Provides instructions for installing the 9910DA in a frame, and optionally installing a 9910DA Rear I/O Module.
- Chapter 3, "Operating Instructions" Provides overviews of operating controls and instructions for using the 9910DA.

This chapter contains the following information:

- Manual Conventions (p. 1-2)
- Safety Summary (p. 1-3)
- 9910DA Functional Description (p. 1-4)
- Technical Specifications (p. 1-6)
- Warranty and Service Information (p. 1-7)
- Contact Cobalt Digital Inc. (p. 1-8)

## **Manual Conventions**

In this manual, display messages and connectors are shown using the exact name shown on the 9910DA itself (for example, connector names are shown like this: **SDI IN A)** 

In this manual, the terms below are applicable as follows:

- **Frame** refers to the HPF-9000, oGx, OG3-FR, 8321, or similar 20-slot frame that houses Cobalt<sup>®</sup> or other cards.
- Device and/or Card refers to a Cobalt<sup>®</sup> or other card.
- **System** and/or **Video System** refers to the mix of interconnected production and terminal equipment in which the 9910DA and other cards operate.

#### Warnings, Cautions, and Notes

Certain items in this manual are highlighted by special messages. The definitions are provided below.

#### Warnings

Warning messages indicate a possible hazard which, if not avoided, could result in personal injury or death.

### Cautions

Caution messages indicate a problem or incorrect practice which, if not avoided, could result in improper operation or damage to the product.

#### Notes

Notes provide supplemental information to the accompanying text. Notes typically precede the text to which they apply.

#### **Labeling Symbol Definitions**

| $\triangle$ | Important note regarding product usage. Failure to observe may result in unexpected or incorrect operation.                                                                                                    |
|-------------|----------------------------------------------------------------------------------------------------|
|             | Electronic device or assembly is susceptible to damage from an ESD<br>event. Handle only using appropriate ESD prevention practices.<br>If ESD wrist strap is not available, handle card only by edges and avoid<br>contact with any connectors or components.                |
|             | <ul> <li>Symbol (WEEE 2002/96/EC)</li> <li>For product disposal, ensure the following:</li> <li>Do not dispose of this product as unsorted municipal waste.</li> <li>Collect this product separately.</li> <li>Use collection and return systems available to you.</li> </ul> |

## Safety Summary

#### Warnings

**! WARNING !** To reduce risk of electric shock do not remove line voltage service barrier cover on frame equipment containing an AC power supply. NO USER SERVICEABLE PARTS INSIDE. REFER SERVICING TO QUALIFIED SERVICE PERSONNEL.

#### Cautions

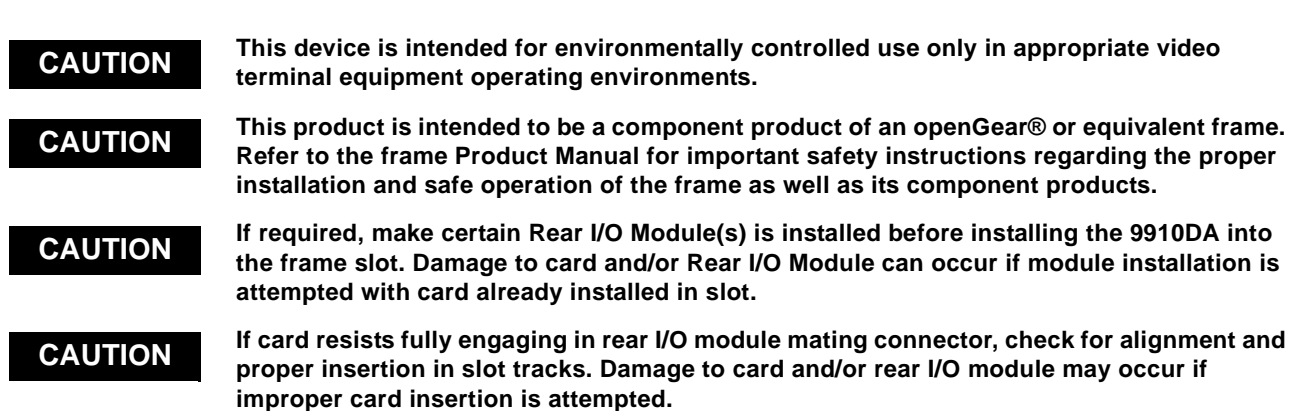

## 9910DA Functional Description

Figure 1-1 shows a functional block diagram of the 9910DA. With the appropriate rear module, the 9910DA can provide up to 16 DA video outputs.

## **Input/Output Formats**

The 9910DA provides the following inputs and outputs:

- Note: -4Q (Quad) models have four SDI inputs (SDI IN A thru D) -2Q (Dual) models have two SDI inputs (SDI IN A and B) -1Q (Single) models has one SDI input (SDI IN A only)
  - Inputs:
    - **3G/HD/SD-SDI IN (A-D)** four coaxial 3G/HD/SD-SDI / ASI video inputs
  - Outputs:
    - **3G/HD/SD-SDI IN (1-16)** up to 16 coaxial 3G/HD/SD-SDI / ASI video outputs. All outputs are non-inverting and can be used as SDI or ASI outputs.

## **Remote/Local Control**

The 9910DA is equipped with card-edge controls that allow limited control such as distribution mode. When card-edge control is enabled, DashBoard<sup>TM</sup> remote control is disabled (and vice-versa).

## Reclock Select (-RCK Models Only)

Reclocking can be individually enabled or disabled for any of the 4-output card DA quadrants. (As shown in Figure 1-1, the card applies its up to four inputs to an output crosspoint block which in turn feeds up to four quad DA quadrant blocks, each with selectable reclock enable/disable.)

### 9910DA Rear I/O Modules

The 9910DA physically interfaces to system video connections at the rear of its frame using a Rear I/O Module. The full assortment of 9910DA Rear I/O Modules is shown and described in 9910DA Rear I/O Modules (p. 2-7) in Chapter 2, "Installation and Setup".

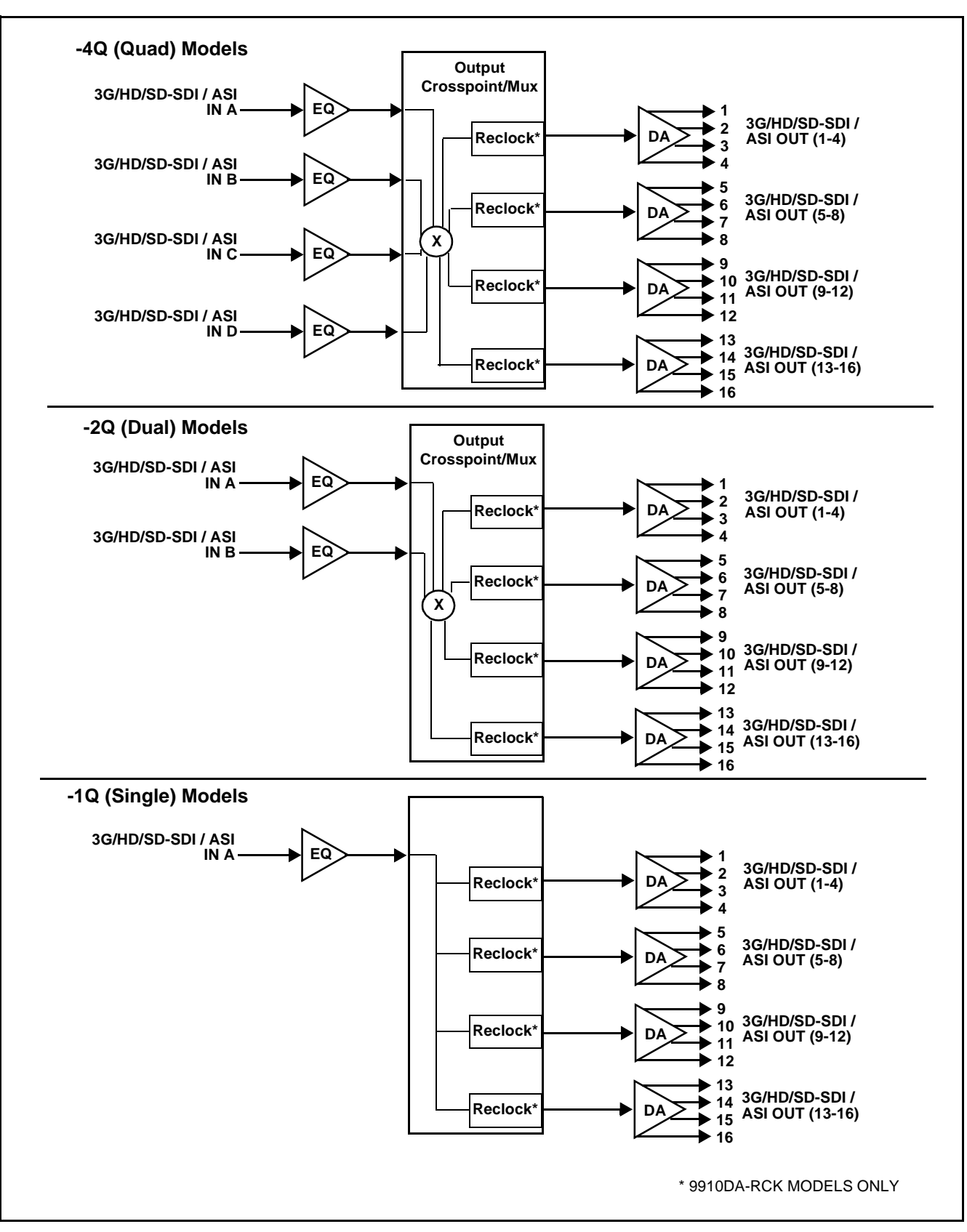

Figure 1-1 9910DA Functional Block Diagram

## **Technical Specifications**

| Table 1-1 lists the technical specifications for the 9910DA car | rds. |
|-----------------------------------------------------------------|------|
|-----------------------------------------------------------------|------|

 Table 1-1
 Technical Specifications

| Item                                                                                  | Characteristic                                                                                                    |  |
|---------------------------------------------------------------------------------------|----------------------------------------------------------------------------------------------------|--|
| Part number, nomenclature                                                             | • 9910DA-4Q-3G-RCK 3G/HD/SD/ASI Quad-Channel Multi-Rate<br>Reclocking DA with x4 Output Crosspoint card                      |  |
|                                                                                       | <ul> <li>9910DA-4Q-3G 3G/HD/SD/ASI Quad-Channel Multi-Rate DA<br/>with x4 Output Crosspoint (Non-Reclocking) card</li> </ul> |  |
|                                                                                       | <ul> <li>9910DA-2Q-3G-RCK 3G/HD/SD/ASI Dual-Channel Multi-Rate<br/>Reclocking DA with x4 Output Crosspoint card</li> </ul>   |  |
|                                                                                       | <ul> <li>9910DA-2Q-3G 3G/HD/SD/ASI Dual-Channel Multi-Rate DA<br/>with x4 Output Crosspoint (Non-Reclocking) card</li> </ul> |  |
|                                                                                       | • 9910DA-1Q-3G-RCK 3G/HD/SD/ASI Single-Channel Multi-Rate<br>Reclocking DA card                                              |  |
|                                                                                       | <ul> <li>9910DA-1Q-3G 3G/HD/SD/ASI Single-Channel Multi-Rate DA<br/>(Non-Reclocking) card</li> </ul>                         |  |
| Installation/usage environment                                                        | Intended for installation and usage in frame meeting openGear™ modular system definition.                                    |  |
| Power consumption                                                                     | < 3 Watts maximum                                                                                                    |  |
| Installation Density                                                                  | Up to 10 cards per 20-slot frame                                                                                             |  |
| Environmental:<br>Operating temperature:<br>Relative humidity (operating or storage): | 32° – 104° F (0° – 40° C)<br>< 95%, non-condensing                                                                           |  |
| Frame communication                                                                   | 10/100/1000 Mbps Ethernet with Auto-MDIX.                                                                                    |  |
| Indicators                                                                            | Card edge display and indicators as follows:                                                                                 |  |
|                                                                                       | Status/Error LED indicator                                                                                                   |  |
|                                                                                       | Input Presence LED indicators                                                                                                |  |
| 3G/HD/SD-SDI / ASI Inputs                                                             | (4) 75 $\Omega$ coaxial inputs; max (A thru D)                                                                               |  |
|                                                                                       | SDI Formats Supported: SMPTE 259M, SMPTE 292M,<br>SMPTE 424M                                                                 |  |
|                                                                                       | SDI Return Loss: >15 dB up to 1.485 GHz; >10 dB up to 2.970 GHz                                                              |  |
| Receive Performance (Cable Length;                                                    | 3 Gbps: 120m                                                                                                    |  |
| Belden 1694A)                                                                         | 1.485 Gbps: 160m                                                                                                    |  |
|                                                                                       | 143-360 Mbps: 400m                                                                                                    |  |
| 3G/HD/SD-SDI / ASI Outputs                                                            | $(4x4)$ 75 $\Omega$ coaxial outputs (16 total)                                                                               |  |
|                                                                                       | Signal Level: 800 mV nominal                                                                                                 |  |
|                                                                                       | < 0.2 UI $< 0.2$ UI                                                                                                    |  |

## Warranty and Service Information

## **Cobalt Digital Inc. Limited Warranty**

This product is warranted to be free from defects in material and workmanship for a period of five (5) years from the date of shipment to the original purchaser, except that 4000, 5000, 6000, 8000 series power supplies, and Dolby<sup>®</sup> modules (where applicable) are warranted to be free from defects in material and workmanship for a period of one (1) year.

Cobalt Digital Inc.'s ("Cobalt") sole obligation under this warranty shall be limited to, at its option, (i) the repair or (ii) replacement of the product, and the determination of whether a defect is covered under this limited warranty shall be made at the sole discretion of Cobalt.

This limited warranty applies only to the original end-purchaser of the product, and is not assignable or transferrable therefrom. This warranty is limited to defects in material and workmanship, and shall not apply to acts of God, accidents, or negligence on behalf of the purchaser, and shall be voided upon the misuse, abuse, alteration, or modification of the product. Only Cobalt authorized factory representatives are authorized to make repairs to the product, and any unauthorized attempt to repair this product shall immediately void the warranty. Please contact Cobalt Technical Support for more information.

To facilitate the resolution of warranty related issues, Cobalt recommends registering the product by completing and returning a product registration form. In the event of a warrantable defect, the purchaser shall notify Cobalt with a description of the problem, and Cobalt shall provide the purchaser with a Return Material Authorization ("RMA"). For return, defective products should be double boxed, and sufficiently protected, in the original packaging, or equivalent, and shipped to the Cobalt Factory Service Center, postage prepaid and insured for the purchase price. The purchaser should include the RMA number, description of the problem encountered, date purchased, name of dealer purchased from, and serial number with the shipment.

#### **Cobalt Digital Inc. Factory Service Center**

| 2506 Galen Drive        | Office: (217) 344-1243        |
|-------------------------|-------------------------------|
| Champaign, IL 61821 USA | Fax: (217) 344-1245           |
| www.cobaltdigital.com   | Email: info@cobaltdigital.com |

THIS LIMITED WARRANTY IS EXPRESSLY IN LIEU OF ALL OTHER WARRANTIES EXPRESSED OR IMPLIED, INCLUDING THE WARRANTIES OF MERCHANTABILITY AND FITNESS FOR A PARTICULAR PURPOSE AND OF ALL OTHER OBLIGATIONS OR LIABILITIES ON COBALT'S PART. ANY SOFTWARE PROVIDED WITH, OR FOR USE WITH, THE PRODUCT IS PROVIDED "AS IS." THE BUYER OF THE PRODUCT ACKNOWLEDGES THAT NO OTHER REPRESENTATIONS WERE MADE OR RELIED UPON WITH RESPECT TO THE QUALITY AND FUNCTION OF THE GOODS HEREIN SOLD. COBALT PRODUCTS ARE NOT AUTHORIZED FOR USE IN LIFE SUPPORT APPLICATIONS.

COBALT'S LIABILITY, WHETHER IN CONTRACT, TORT, WARRANTY, OR OTHERWISE, IS LIMITED TO THE REPAIR OR REPLACEMENT, AT ITS OPTION, OF ANY DEFECTIVE PRODUCT, AND SHALL IN NO EVENT INCLUDE SPECIAL, INDIRECT, INCIDENTAL, OR CONSEQUENTIAL DAMAGES (INCLUDING LOST PROFITS), EVEN IF IT HAS BEEN ADVISED OF THE POSSIBILITY OF SUCH DAMAGES.

## **Contact Cobalt Digital Inc.**

Feel free to contact our thorough and professional support representatives for any of the following:

- Name and address of your local dealer
- Product information and pricing
- Technical support
- Upcoming trade show information

| Phone:               | (217) 344-1243            |
|----------------------|---------------------------|
| Fax:                 | (217) 344-1245            |
| Web:                 | www.cobaltdigital.com     |
| General Information: | info@cobaltdigital.com    |
| Technical Support:   | support@cobaltdigital.com |

## Chapter 2

# Installation and Setup

## **Overview**

This chapter contains the following information:

- Card-Edge Switches and Monitoring (p. 2-1)
- Installing the 9910DA Into a Frame Slot (p. 2-4)
- Installing a Rear I/O Module (p. 2-5)

## **Card-Edge Switches and Monitoring**

## CAUTION

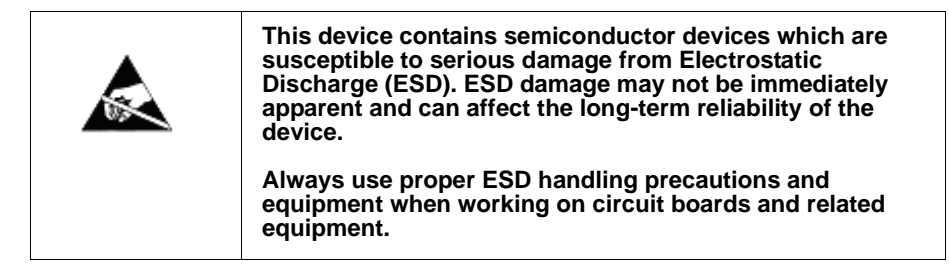

Figure 2-1 shows and describes the card-edge switches which can be used to provide limited card control without requiring a remote control connection (local control).

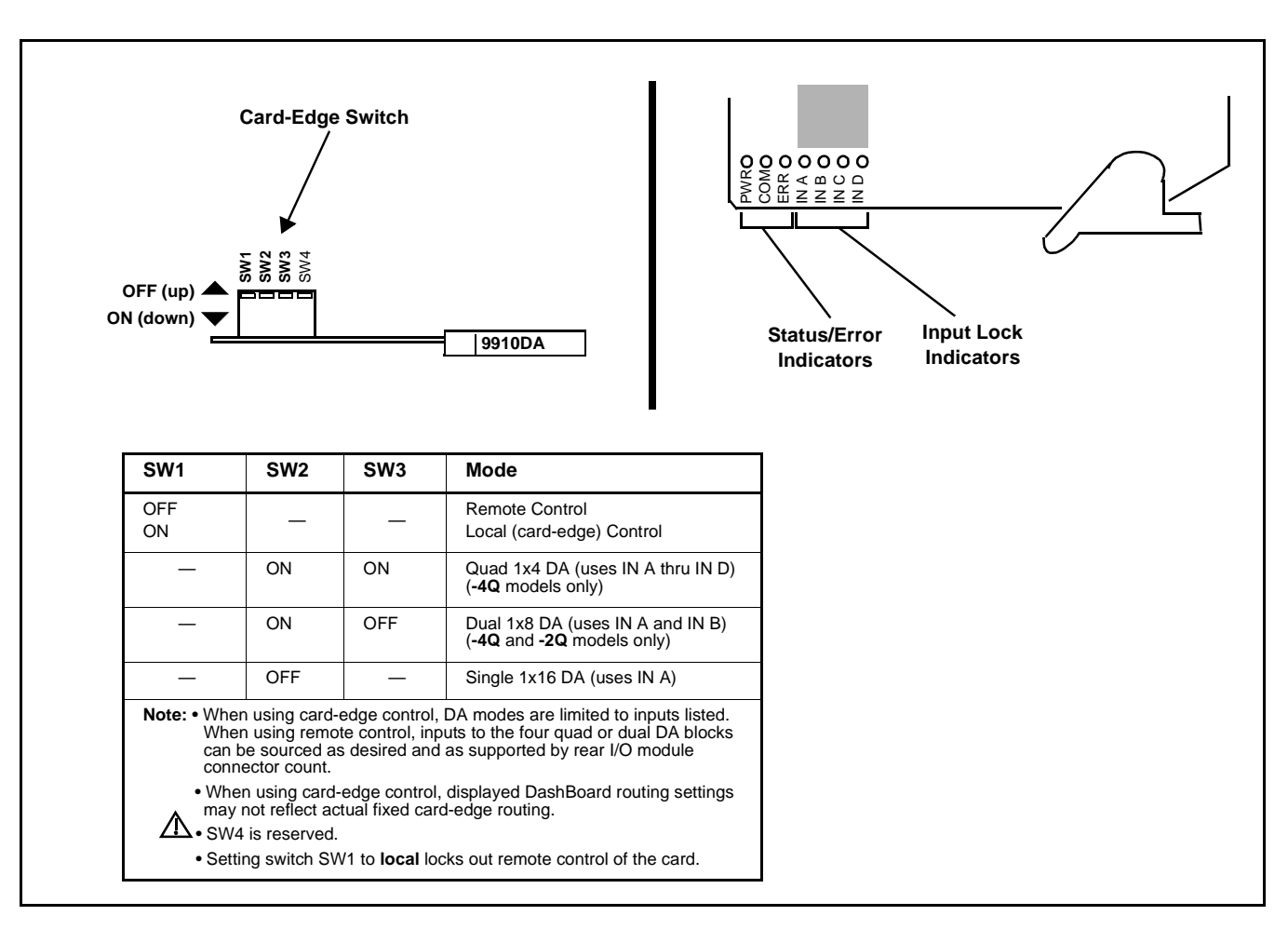

Figure 2-1 9910DA Card-Edge Switches

## Input/Output Routing With Card in Card-Edge (Local) Control Mode

When the card is set for card-edge (local) control, only fixed quad 1x4, dual 1x8 (-**4Q** and **-2Q** models only), and single 1x16 routing is available using dedicated input and output ports. When using any of these fixed modes, the rear I/O module used must be compatible with the mode. (See 9910DA Rear I/O Modules (p. 2-7) for rear module details.) Figure 2-2 shows the fixed routing available using local control and compatible rear modules.

2

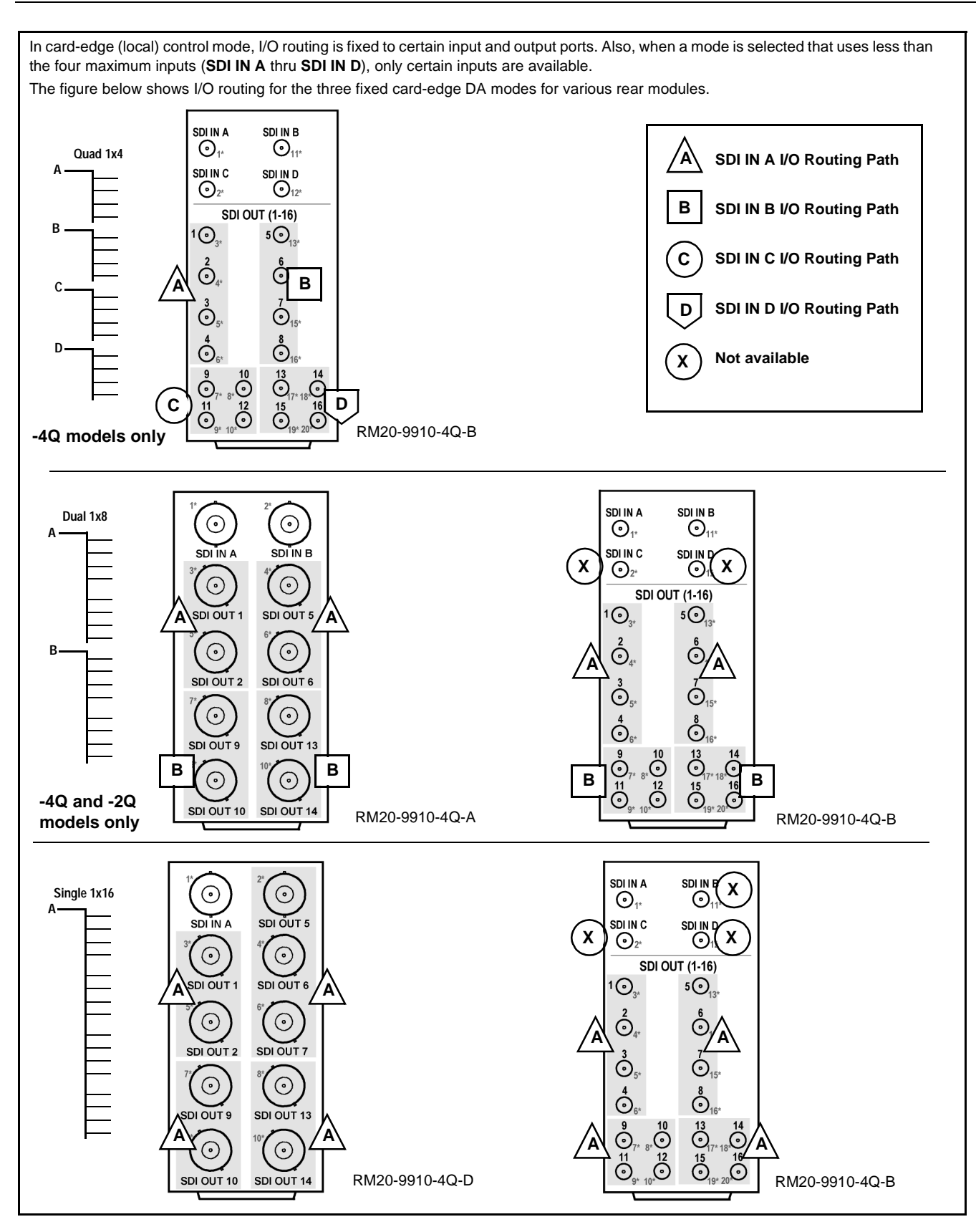

Figure 2-2 Input/Output Routing (Card-Edge (Local) Control Mode)

## Installing the 9910DA Into a Frame Slot

## CAUTION

This device contains semiconductor devices which are susceptible to serious damage from Electrostatic Discharge (ESD). ESD damage may not be immediately apparent and can affect the long-term reliability of the device.

Avoid handling circuit boards in high static environments such as carpeted areas, and when wearing synthetic fiber clothing. Always use proper ESD handling precautions and equipment when working on circuit boards and related equipment.

Note: If installing the 9910DA in a slot with no rear I/O module, a Rear I/O Module is required before cabling can be connected. Refer to Installing a Rear I/O Module (p. 2-5) for rear I/O module installation procedure.

#### CAUTION

If required, make certain Rear I/O Module(s) is installed before installing the 9910DA into the frame slot. Damage to card and/or Rear I/O Module can occur if module installation is attempted with card already installed in slot.

**Note:** Check the packaging in which the 9910DA was shipped for any extra items such as a Rear I/O Module connection label. In some cases, this label is shipped with the card and to be installed on the Rear I/O connector bank corresponding to the slot location of the card.

Install the 9910DA into a frame slot as follows:

- 1. Determine the slot in which the 9910DA is to be installed.
- 2. Open the frame front access panel.
- **3.** While holding the card by the card edges, align the card such that the plastic ejector tab is on the bottom.
- 4. Align the card with the top and bottom guides of the slot in which the card is being installed.
- **5.** Gradually slide the card into the slot. When resistance is noticed, gently continue pushing the card until its rear printed circuit edge terminals engage fully into the rear I/O module mating connector.

### CAUTION

If card resists fully engaging in rear I/O module mating connector, check for alignment and proper insertion in slot tracks. Damage to card and/or rear I/O module may occur if improper card insertion is attempted.

**6.** Verify that the card is fully engaged in rear I/O module mating connector.

- 7. Close the frame front access panel.
- 8. Connect the input and output cables as shown in 9910DA Rear I/O Modules (p. 2-7).
- 9. Repeat steps 1 through 8 for other 9910DA cards.
- **Note:** To remove a card, press down on the ejector tab to unseat the card from the rear I/O module mating connector. Evenly draw the card from its slot.
- Note: If installing a card in a frame already equipped for, and connected to DashBoard<sup>™</sup>, no network setup is required for the card. The card will be discovered by DashBoard<sup>™</sup> and be ready for use.

## Installing a Rear I/O Module

Note: This procedure is applicable only if a Rear I/O Module is not currently installed in the slot where the 9910DA is to be installed. If installing the 9910DA in a slot already equipped with a suitable I/O module, omit this procedure.

Install a Rear I/O Module as follows:

- 1. On the frame, determine the slot in which the 9910DA is to be installed.
- 2. In the mounting area corresponding to the slot location, install Rear I/O Module as shown in Figure 2-3.

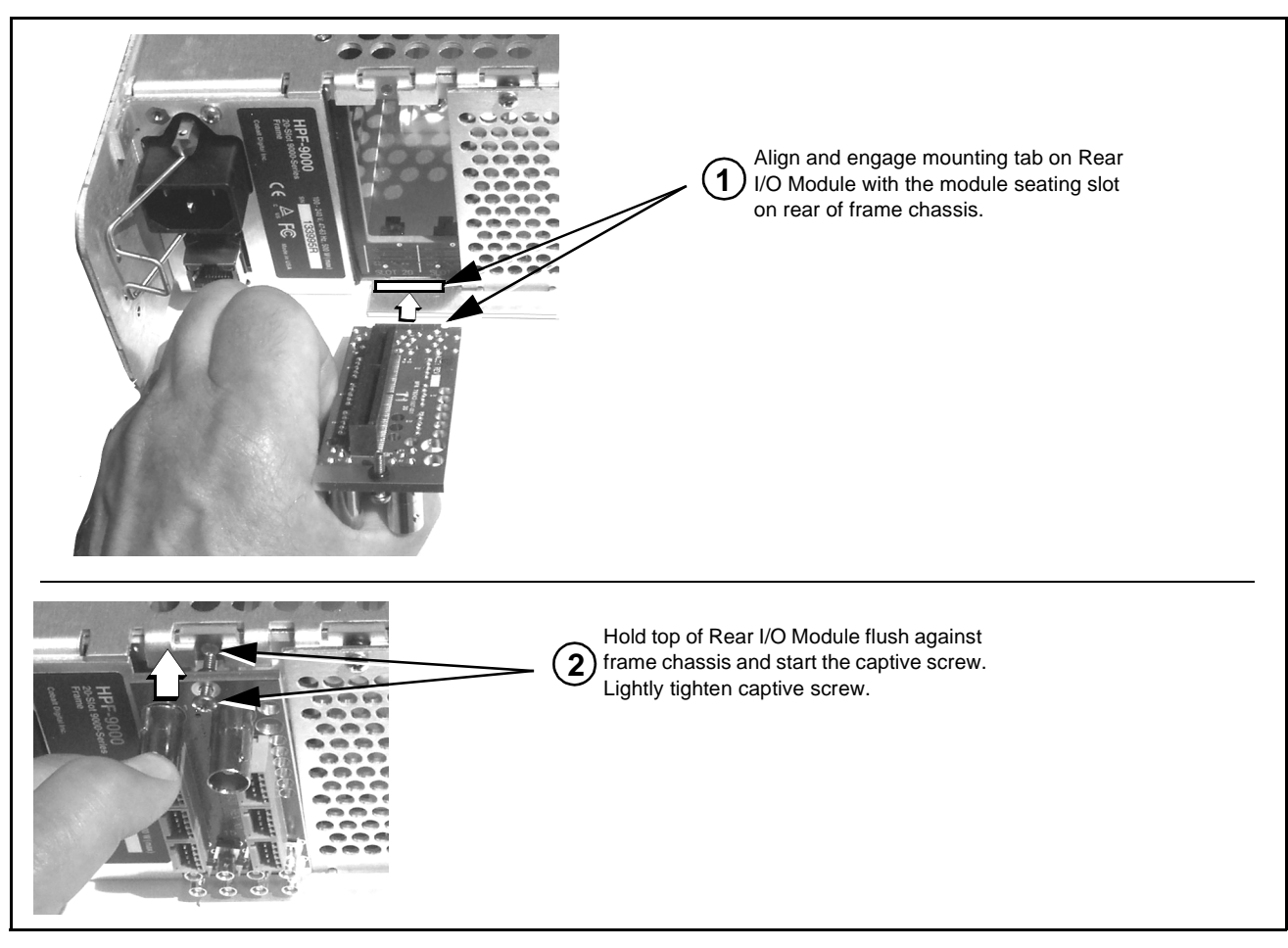

Figure 2-3 Rear I/O Module Installation

### 9910DA Rear I/O Modules

Table 2-1 shows and describes the full assortment of Rear I/O Modules specifically for use with the 9910DA cards.

#### Table 2-1 9910DA Rear I/O Modules

| 9910DA Rear I/O Module                                                                                                    | Description                                                                                                    |  |  |
|----------------------------------------------------------------------------------------------------|----------------------------------------------------------------------------------------------------|--|--|
| <ul> <li>Note: • Rear I/O Module output designations here correlate to output numbers for four DA quadrants as shown in the card block diagram (for example, SDI OUT 3 in diagrams below is tied to (driven from) DA quadrant "SDI Out (1-4)" in the block diagram; SDI OUT 5 in diagrams below is tied to (driven from) DA quadrant "SDI Out (5-8)" in the block diagram, and so on). As such, SDI outputs within a quadrant group can only be sourced from a particular input at one time (for example, if the card is set to feed SDI IN A to quadrant SDI Out (1-4), the rear module outputs 1 thru 4 will all output SDI IN A). Dissimilar inputs cannot be routed within a quadrant group (for example, SDI OUT 1 sourced from SDI IN A and SDI OUT 2 sourced from SDI IN B).</li> <li>SDI IN C and SDI IN D are NC on -2Q (Dual-Channel) models. SDI IN B thru SDI IN D are NC on -1Q (Single-Channel) models.</li> <li>Connector numbers with asterisks (*) here denote the connector generic designation number screeped on the</li> </ul> |                                                                                                    |  |  |
|                                                                                                    | Provides the following connections:                                                                                                    |  |  |
| Note: When this rear module is used<br>DashBoard or local control should only<br>be set to use SDI IN A and/or SDI IN B.<br>Either of these inputs can be routed to<br>any of the output quadrant groupings shown<br>(grouping shown in shaded areas).<br>When local control instead of DashBoard<br>is used, input routing to output groups<br>on this rear module is fixed.<br>The outputs shown here are all that is<br>available using this rear module, with these<br>outputs being a reduced subset of the<br>maximum 16 available outputs. (For<br>example, this rear module offers a reduced<br>subset of DA quadrant SDI OUT (1-4) (shown<br>in the block diagram) consisting of<br>SDI OUT 1 and SDI OUT 2 only.)<br>See Product Manual for more information.                                                                                                    | <ul> <li>Two SDI/ASI video input BNCs (SDI IN A and SDI IN B)</li> <li>Eight DA outputs:<br/>SDI OUT 1 / 2<br/>SDI OUT 5 / 6<br/>SDI OUT 9 / 10<br/>SDI OUT 13 / 14</li> </ul>                                         |  |  |
| RM20-9910-B                                                                                                    | Provides the following connections:                                                                                                    |  |  |
| $ \begin{array}{ccc} \text{SDI IN A} & \text{SDI IN B} \\ \textcircled{O}_{1^*} & \textcircled{O}_{11^*} \end{array} $                                                                                                    | <ul> <li>Four SDI/ASI video inputs (SDI IN A thru<br/>SDI IN D)</li> </ul>                                                                                                    |  |  |
| $\begin{array}{c c} \text{SDI IN C} & \text{SDI IN D} \\ \hline \bigcirc_{2^{*}} & \bigcirc_{12^{*}} \\ \hline \text{SDI OUT (1-16)} \\ 1 \odot_{3^{*}} & 5 \odot_{13^{*}} \\ 2 \odot_{4^{*}} & & \bigcirc_{14^{*}} \\ 3 \odot_{5^{*}} & & & \bigcirc_{15^{*}} \\ 4 & & & & \\ 9 & & & & \\ 0 & & & & & \\ 9 & & & & & \\ 11 & & & & & \\ 11 & & & & &$                                                                                                    | <ul> <li>16 DA outputs (SDI OUT 1 thru SDI OUT 16)</li> <li>Note: Available equipped with High-Density BNC (HDBNC) or DIN1.0/2.3 connectors as:<br/>RM20-9910-B-HDBNC or<br/>RM20-9910-B-DIN, respectively.</li> </ul> |  |  |

#### 2 9910DA Rear I/O Modules — continued 9910DA Rear I/O Module Description RM20-9910-C Provides the following connections: Three SDI/ASI video inputs (SDI IN A thru $\odot$ $\odot$ SDI IN C) SDI IN B Note: When this rear module is used SDI IN A Seven DA outputs: DashBoard or local control should only be set to use SDI IN A, SDI IN B and/or ि $\odot$ SDI IN C. Any of these inputs can be routed to any of the output quadrant groupings SDI OUT 1 SDUN C SDLOUT 5 SDI OUT 5/6 shown (groupings shown in shaded areas). **SDI OUT 9 / 10** When local control instead of DashBoard $\odot$ $\odot$ is used, input routing to output groups on SDI OUT 13 / 14 this rear module is fixed SDI OUT 6 SDLOUT 1 The outputs shown here are all that is $\odot$ available using this rear module, with these $\odot$ outputs being a reduced subset of the maximum 16 available outputs. (For SDI OUT 9 SDI OUT 13 example, this rear module offers a reduced subset of DA quadrant SDI Out (5-8) (shown 0 in the block diagram) consisting of $\odot$ SDI OUT 5 and SDI OUT 6 only.) SDI OUT 10 SDI OUT 14 See Product Manual for more information RM20-9910-D Provides the following connections: One SDI/ASI video inputs (SDI IN A) $\odot$ $\odot$ • Nine DA outputs: SDI OUT 5 SDUN A Note: When this rear module is used SDI OUT 1/2 DashBoard or local control should only be set to use SDI IN A. This input can be $\odot$ SDI OUT 5 / 6 / 7 $\odot$ routed to any of the output quadrant SDI OUT 9 / 10 groupings shown (grouping shown in SDI OUT 6 SDLOUT 1 shaded areas). SDI OUT 13 / 14 When local control instead of DashBoard $\odot$ $\odot$ is used, input routing to output groups on this rear module is fixed. SDLOUT 2 SDI OUT 7 The outputs shown here are all that is $\odot$ $\odot$ available using this rear module, with the outputs being a reduced subset of the maximum available 16 outputs. (For example, this rear module offers a reduced SDI OUT 9 SDI OUT 13 subset of DA quadrant SDI Out (1-4) (shown $\odot$ $\odot$ in the block diagram) consisting of SDI OUT 1 and SDI OUT 2 only.) SDI OUT 10 SDI OUT 14 See Product Manual for more information

#### Table 2-1

Provides the following connections:

 Four SDI/ASI video inputs (SDI IN A thru SDI IN D)  $\odot$  $\odot$ • 16 DA outputs (SDI OUT 1 thru SDI OUT 16) SDI IN A SDI IN B ि  $\odot$ SDI IN C SDI IN D ં  $\odot$ SDI OUT 5 SDI OUT 6

9910DA-3G-OM (V1.7)

RM20-9910-E

 $\odot$ 

SDIOUT

 $\odot$ 

SDI OUT 3

 $\odot$ 

SDI OUT 9

 $\odot$ 

SDI OUT11

 $\odot$ 

 $\odot$ 

SDI OUT 2  $\odot$ 

SDI OUT 4

ં

SDI OUT 10

 $\odot$ 

SDI OUT 12

 $\odot$ 

SDI OUT13 SDI OUT14

 $\odot$ 

SDI OUT7

 $\odot$ 

SDI OUT 15 SDI OUT 16

 $\odot$ 

SDI OUT8

 $\odot$ 

## Chapter 3

# **Operating Instructions**

## **Overview**

This chapter contains the following information:

- Accessing the 9910DA Card via Remote Control (p. 3-1)
- Checking 9910DA Card Information and Status (p. 3-2)
- Troubleshooting (p. 3-6)

## Accessing the 9910DA Card via Remote Control

The 9910DA card can be remote monitored via DashBoard<sup>TM</sup> or Cobalt<sup>®</sup> Remote Control Panel. Access the 9910DA card using DashBoard<sup>TM</sup> or Cobalt<sup>®</sup> Remote Control Panel as described below.

#### Accessing the 9910DA Card Using DashBoard™

- 1. On the computer connected to the frame LAN, open DashBoard<sup>TM</sup>.
- **2.** As shown below, in the left side Basic View Tree locate the Network Controller Card associated with the frame containing the 9910DA card to be accessed (in this example, "MFC-8320-N SN: 00108053").

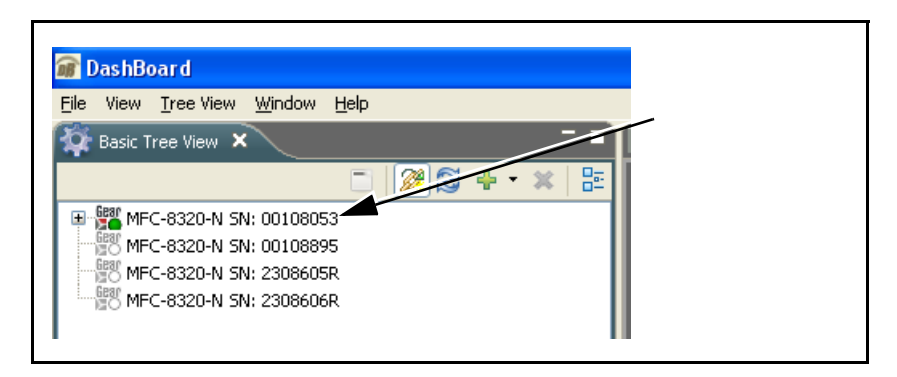

**3.** As shown below, expand the tree to access the cards within the frame. Click on the card to be accessed (in this example, "Slot 6: 9910DA-4Q-3G-RCK").

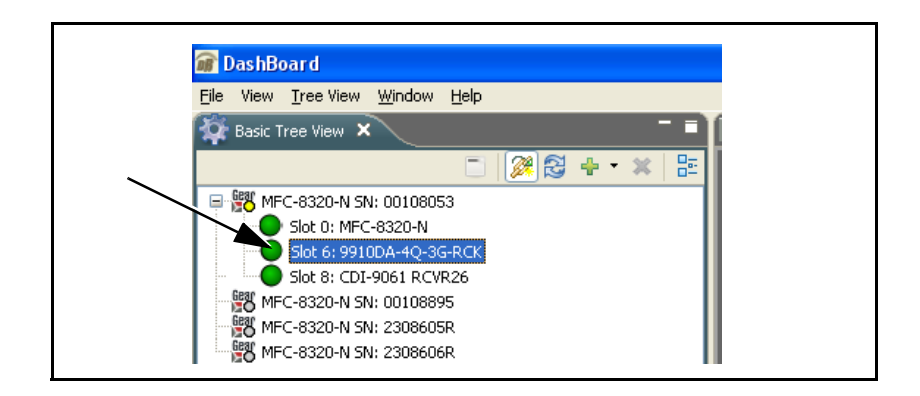

## **Checking 9910DA Card Information and Status**

The operating status of the 9910DA card can be checked using DashBoard<sup>TM</sup>. Figure 3-1 shows and describes the 9910DA card information screen using DashBoard<sup>TM</sup>.

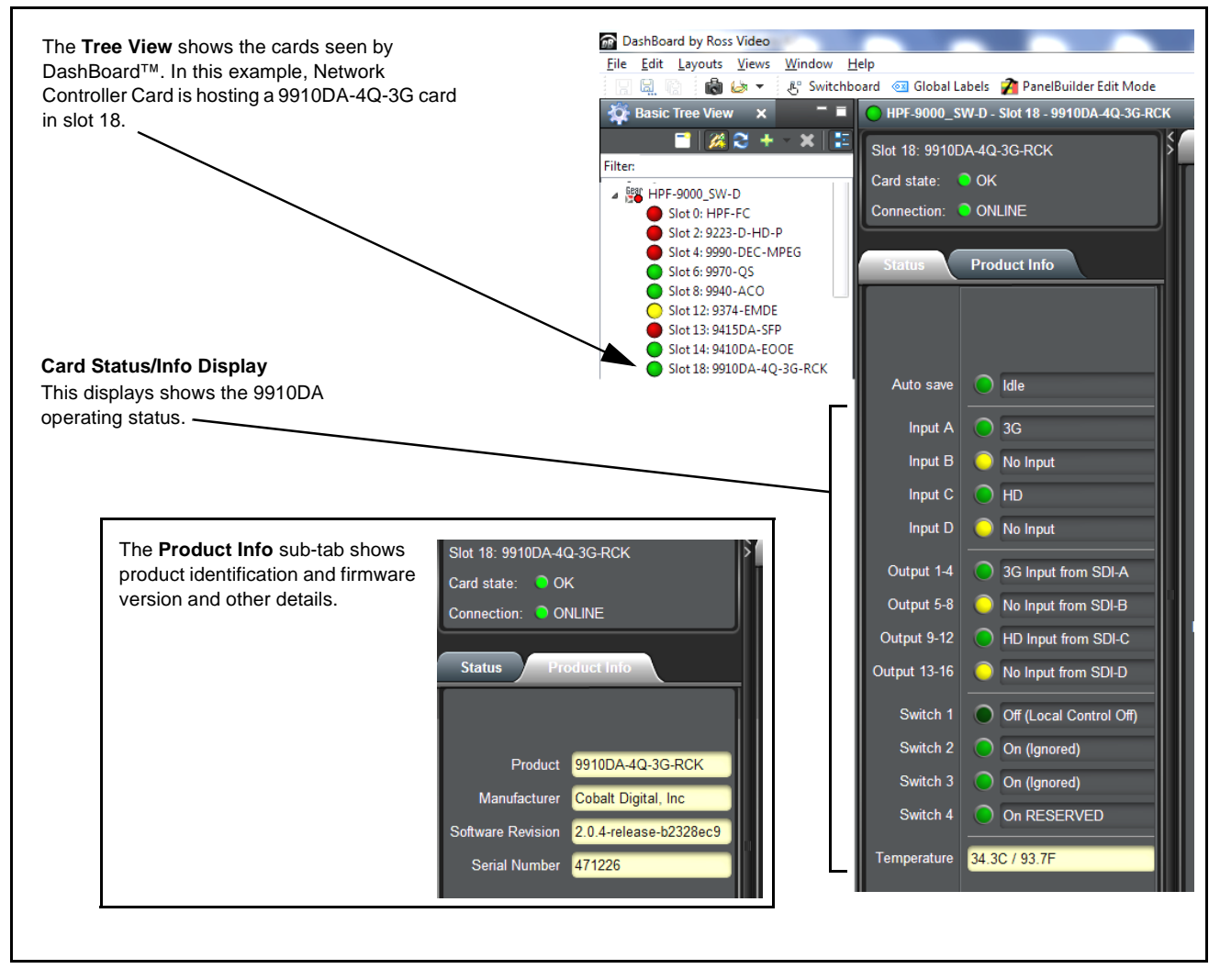

Figure 3-1 9910DA Card Info/Status Utility

3

3-2

## 9910DA Function Menu List and Descriptions

Table 3-1 individually lists and describes each 9910DA function menu and its related list selections, controls, and parameters. Where helpful, examples showing usage of a function are also provided. Table 3-1 is primarily based upon using DashBoard<sup>™</sup> to access each function and its corresponding menus and parameters.

**Note:** If card edge control is to be used for card DA mode, refer to Card-Edge Switches and Monitoring (p. 2-1) in Installation and Setup, Chapter 2.

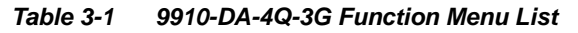

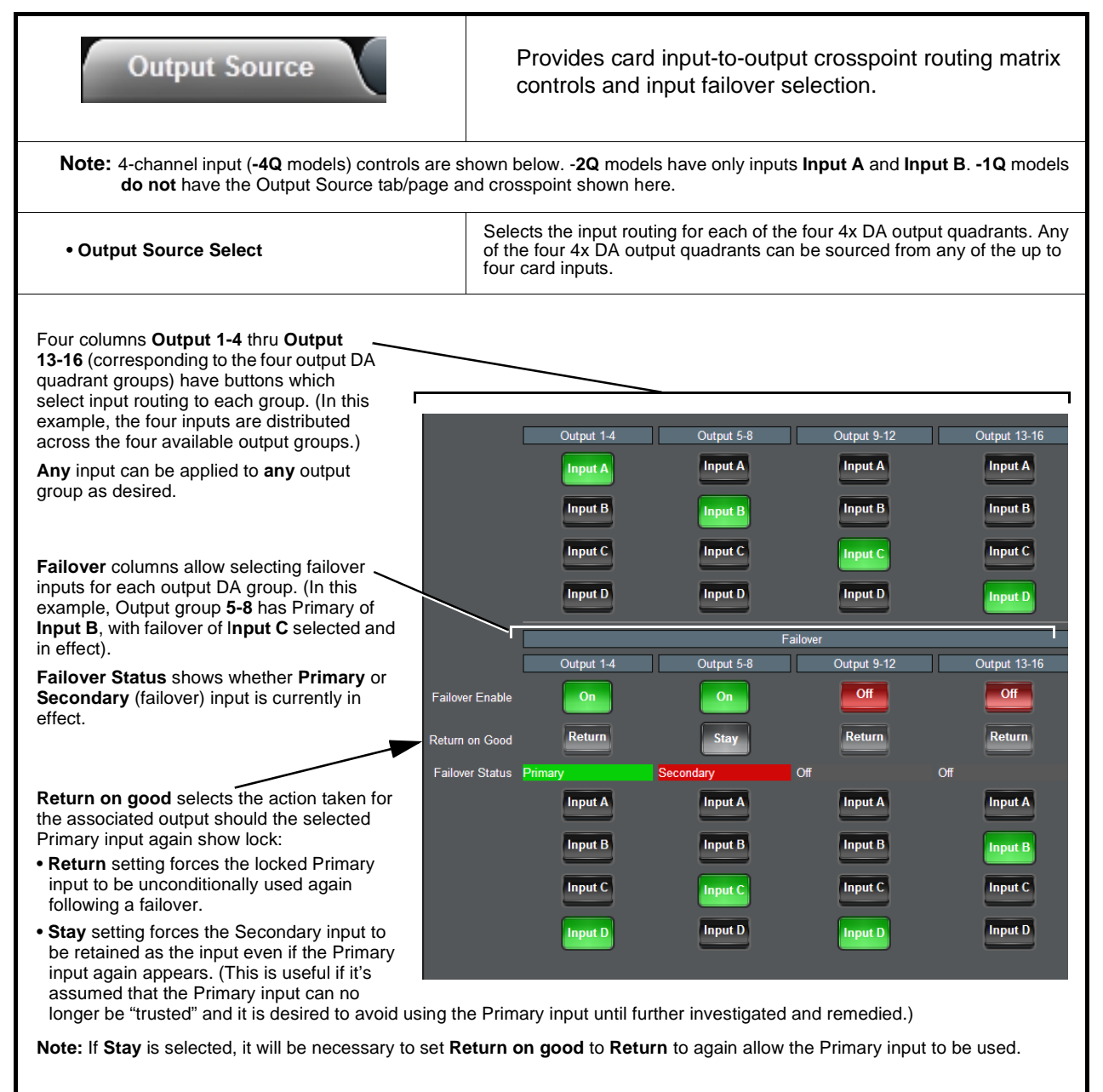

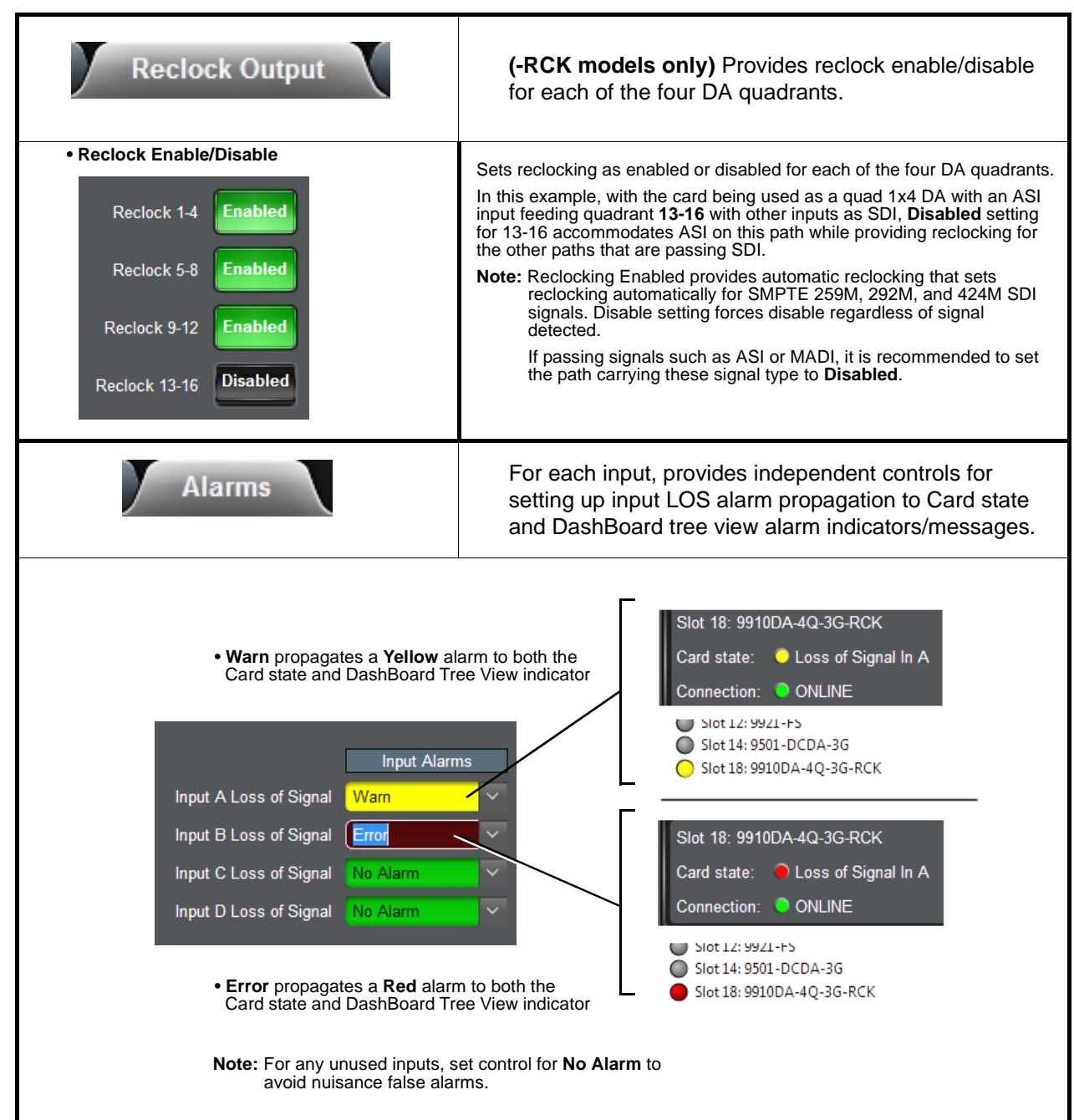

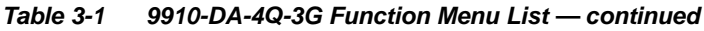

3

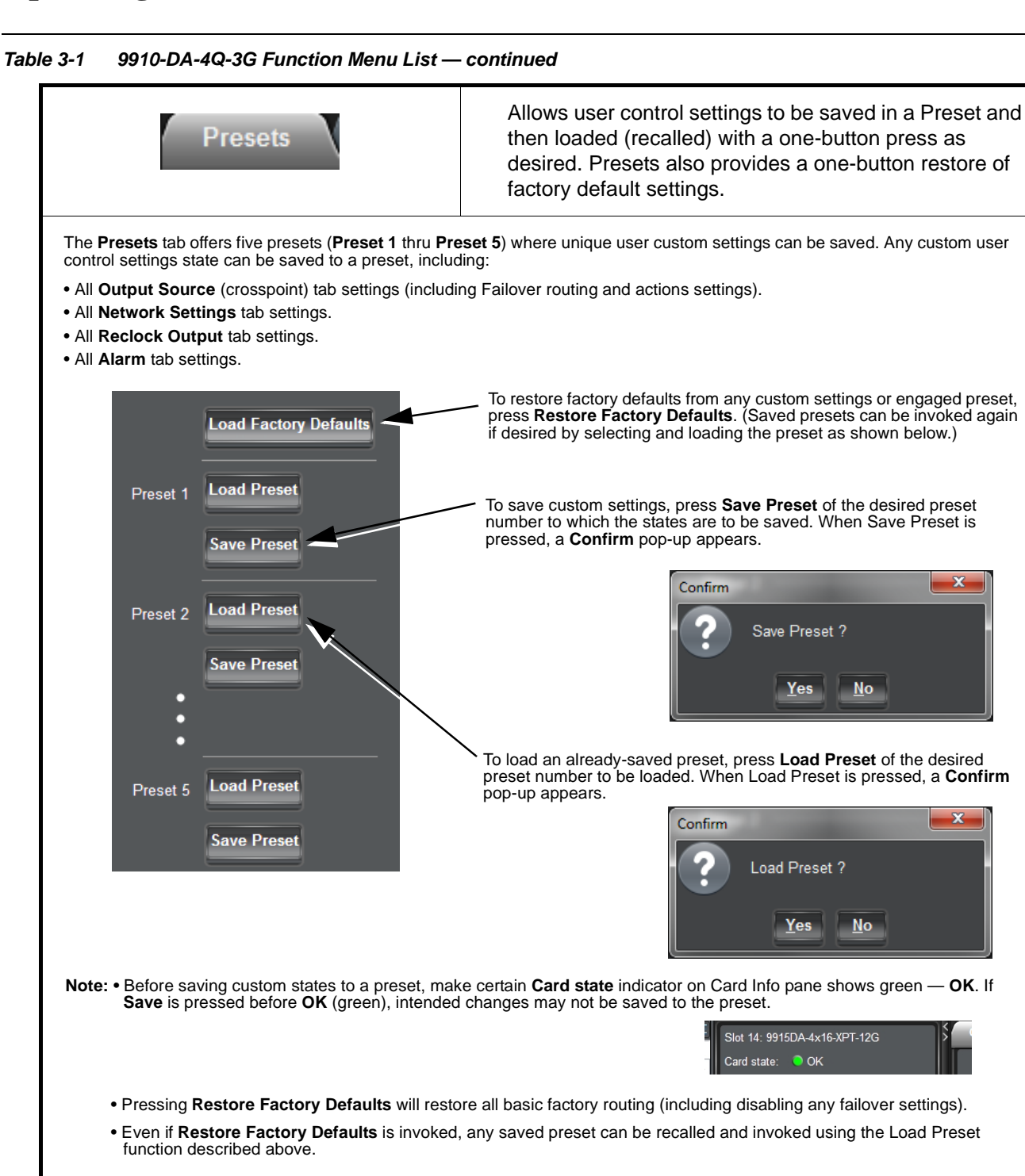

## Troubleshooting

This section provides general troubleshooting information and specific symptom/corrective action for the card and its remote control interface. The card requires no periodic maintenance in its normal operation; if any error indication (as described in this section) occurs, use this section to correct the condition.

## DashBoard<sup>™</sup> Status/Error Indicators and Displays

Figure 3-2 shows and describes the DashBoard<sup>TM</sup> status indicators and displays. These indicator icons and displays show status and error conditions relating to the 9910DA card itself and remote (network) communications.

| Indicator Icon or Display                                                                     | Error Description                                                                                                    |
|-----------------------------------------------------------------------------------------------|----------------------------------------------------------------------------------------------------|
| <ul> <li>HPF-9000_SW-D</li> <li>Slot 0: HPF-FC</li> <li>Slot 4: 9910DA-4Q-3G-RCK</li> </ul>   | Red indicator icon in Card Access/Navigation Tree pane shows card with Error condition (in this example, the Card Access/Navigation Tree pane shows a genera error issued by the 9910DA card in slot 4).                                                                                     |
| Slot 4: 9910DA-4Q-3G-RCK<br>Card state: • No connection to device.<br>Connection: • OFFLINE   | Specific errors are displayed in the Card Info pane (in this example "No connection to device" indicating 9910DA card is not connecting to frame/LAN).                                                                                                    |
| HPF-9000_SW-D     Slot 0: HPF-FC     Slot 4: 9910DA-4Q-3G-RCK                                 | Gray indicator icon in Card Access/Navigation Tree pane shows card(s) are not being seen by DashBoard <sup>™</sup> due to lack of connection to frame LAN (in this example, both a 9910DA card in slot 4 and the HPF-FC Network Controller Card for its frame in slot 0 are not being seen). |
|                                                                                               | Yellow indicator icon in Card Access/Navigation Tree pane shows card with Alert condition (in this example, the Card Access/Navigation Tree pane shows a genera alert issued by the MFC-8320-N Network Controller Card).                                                                     |
| MFC-8320-N SN: 00108053 -<br>MFC-8320-N<br>Card state: O Fan Door Open<br>Connection: O NLINE | Clicking the card slot position in the Card Access/Navigation Tree (in this example Network Controller Card "Slot 0: MFC-8320-N") opens the Card Info pane for the selected card. In this example, a "Fan Door Open" specific error is displayed.                                            |

Figure 3-2 DashBoard<sup>™</sup> Status Indicator Icons and Displays

## **Basic Troubleshooting Checks**

Failures of a general nature (affecting many cards and/or functions simultaneously), or gross inoperability errors are best addressed first by performing basic checks before proceeding further. Table 3-2 provides basic system checks that typically locate the source of most general problems. If required and applicable, perform further troubleshooting in accordance with the other troubleshooting tables in this section.

| ltem                                                          | Checks                                                                                                    |  |
|---------------------------------------------------------------|----------------------------------------------------------------------------------------------------|--|
| Verify power presence and<br>characteristics                  | • On both the frame Network Controller Card and the 9910DA, in all cases when power is being properly supplied there is always at least one indicator illuminated. Any card showing no illuminated indicators should be cause for concern.                                                                                                    |  |
|                                                               | <ul> <li>Check the Power Consumed indication for the 9910DA card. This can be<br/>observed using the DashBoard<sup>™</sup> Card Info pane.</li> </ul>                                                                                                    |  |
|                                                               | <ul> <li>If display shows <b>no</b> power being consumed, either the frame power<br/>supply, connections, or the 9910DA card itself is defective.</li> </ul>                                                                                                    |  |
|                                                               | <ul> <li>If display shows excessive power being consumed (see Technical<br/>Specifications (p. 1-6) in Chapter 1, "Introduction"), the 9910DA card<br/>may be defective.</li> </ul>                                                                                                    |  |
| Check Cable connection<br>secureness and connecting<br>points | Make certain all cable connections are fully secure (including coaxial cable attachment to cable ferrules on BNC connectors). Also, make certain all connecting points are as intended. Make certain the selected connecting points correlate to the intended card inputs and/or outputs. Cabling mistakes are especially easy to make when working with large I/O modules. |  |
| Card seating within slots                                     | Make certain all cards are properly seated within its frame slot. (It is best to assure proper seating by ejecting the card and reseating it again.)                                                                                                    |  |
| Check status indicators and displays                          | On both DashBoard <sup>™</sup> and the 9910DA card edge indicators, red indications signify an error condition. If a status indicator signifies an error, proceed to the following tables in this section for further action.                                                                                                    |  |
| Check card-edge switch settings                               | Refer to Chapter 2, Setup and Installation. Make certain switches are set for intended control mode (local or remote). If set for local, remote control is locked out.                                                                                                    |  |
| Troubleshoot by substitution                                  | All cards within the frame can be hot-swapped, replacing a suspect card or module with a known-good item.                                                                                                    |  |

Table 3-2 Basic Troubleshooting Checks

### 9910DA Processing Error Troubleshooting

Table 3-3 provides card processing troubleshooting information. If the card exhibits any of the symptoms listed in Table 3-3, follow the troubleshooting instructions provided.

In the majority of cases, most errors are caused by simple errors where the card is not appropriately set for the signal(s) to be received by the card.

 Table 3-3
 Troubleshooting Processing Errors by Symptom

| Symptom                                                                           | Error/Condition                                                                 | Corrective Action                                                                                                    |
|-----------------------------------------------------------------------------------|---------------------------------------------------------------------------------|----------------------------------------------------------------------------------------------------|
| DashBoard™ shows red icon<br>(No Signal) in Card Info pane.                       | No video input present on a source input                                        | Make certain intended video sources are<br>connected to appropriate card video inputs.<br>Make certain coaxial cable connections<br>between Rear I/O Module for the card and<br>signal source are OK.                                                                                                  |
| Routing not as expected;<br>unexpected sources present on<br>destination outputs. | Failover not set as expected                                                    | Failover (when enabled and LOS occurs) may<br>return to desired Primary input source or stay<br>on Secondary input source until forced to use<br>Primary. See Failover Function (p. 3-3) and<br>make certain failover settings are set as<br>desired.                                                  |
| Card will not save presets.                                                       | Memory needs reset (rare<br>condition corrected in latest<br>firmware releases) | <ol> <li>Power-down card (pull from frame enough to<br/>access DIP switch).</li> <li>Set SW4 to ON (down) position.</li> <li>Push card back into slot to power-up card<br/>again.</li> <li>Immediately (within 3 seconds) set SW4 to<br/>OFF (up) position. Card will now save<br/>presets.</li> </ol> |

#### **Troubleshooting Network/Remote Control Errors**

Refer to Cobalt<sup>®</sup> reference guide "Remote Control User Guide" (PN 9000RCS-RM) for network/remote control troubleshooting information.

#### In Case of Problems

Should any problem arise with this product that was not solved by the information in this section, please contact the Cobalt Digital Inc. Technical Support Department.

If required, a Return Material Authorization number (RMA) will be issued to you, as well as specific shipping instructions. If required, a temporary replacement item will be made available at a nominal charge. Any shipping costs incurred are the customer's responsibility. All products shipped to you from Cobalt Digital Inc. will be shipped collect.

The Cobalt Digital Inc. Technical Support Department will continue to provide advice on any product manufactured by Cobalt Digital Inc., beyond the warranty period without charge, for the life of the product.

See Contact Cobalt Digital Inc. (p. 1-8) in Chapter 1, "Introduction" for contact information.

## Cobalt Digital Inc.

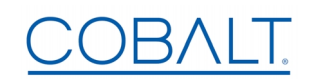

2506 Galen Drive Champaign, IL 61821 Voice 217.344.1243 • Fax 217.344.1245 www.cobaltdigital.com